## UPDATE ABRA Gx z verze 9.xxx na ABRA Gen

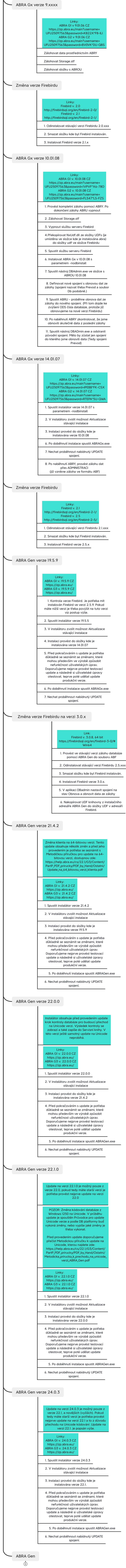

Presented with XMind